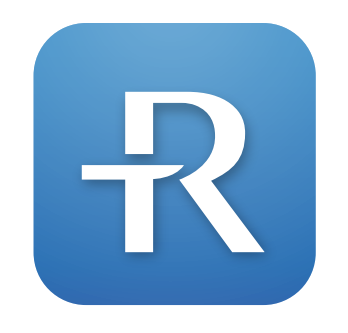

# $\mathbf{R}$ IGHTEST CARE

# Uparivanje uređaja za određivanje glukoze u krvi

- Korak 1. Preuzmite i instalirajte aplikaciju RIGHTEST CARE.
- Korak 2. Stvorite račun pomoću broja mobilnog telefona.
- Korak 3. Uparite uređaj za određivanje glukoze u krvi s mobilnim uređajem.
- Korak 4. Unesite životne navike.
- Korak 5. Pružit ćemo Vam ciljani raspon razine glukoze u krvi kako biste mogli pratiti razinu glukoze u krvi.

Uređaj za određivanje glukoze u krvi je RIGHTEST GM700SB.

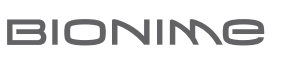

# Korak 2. Stvorite račun pomoću broja mobilnog telefona

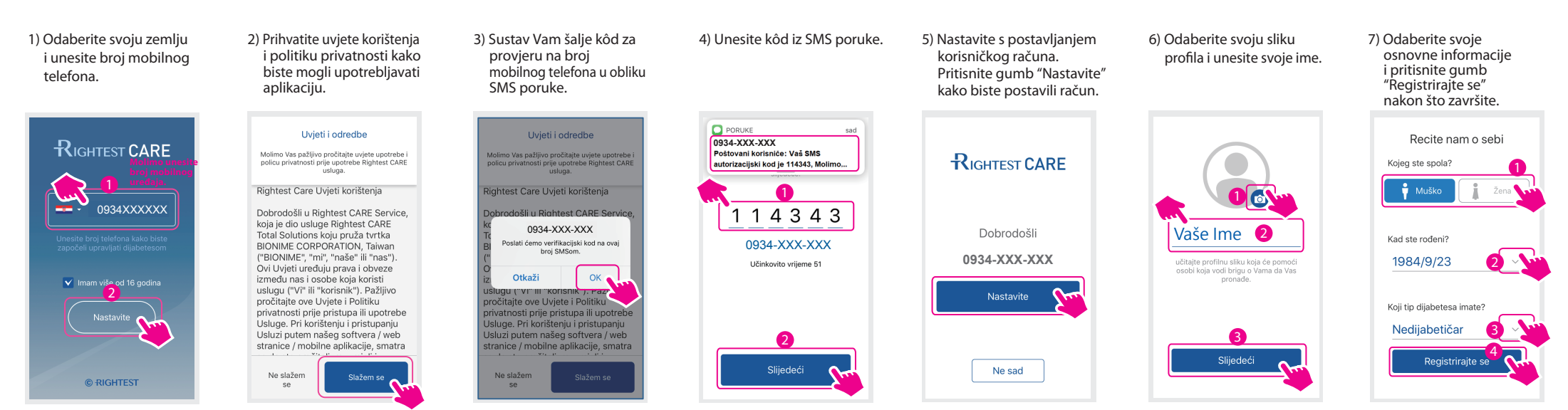

Način 1) Za preuzimanje skenirajte QR kôd. Otvorite skener QR kôdova na svojem mobilnom uređaju.

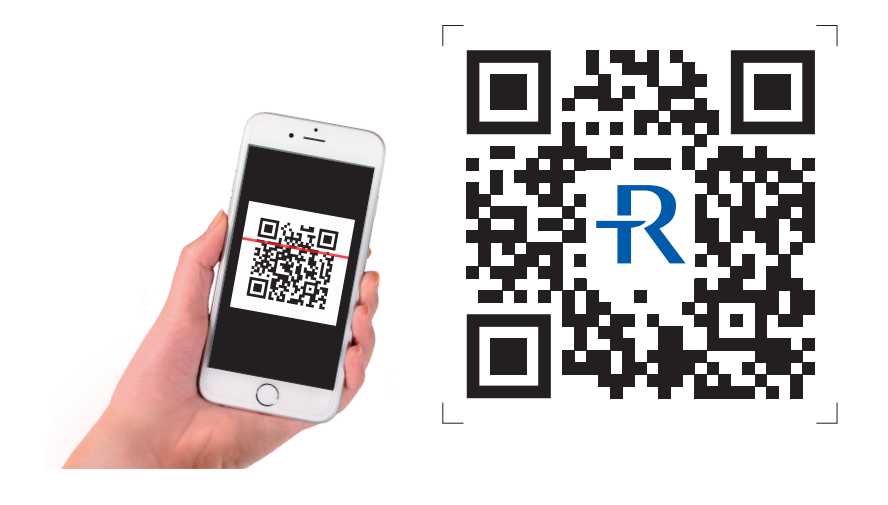

Način 2) Potražite "RIGHTEST CARE" u trgovini App Store ili Google Play, preuzmite je i instalirajte.

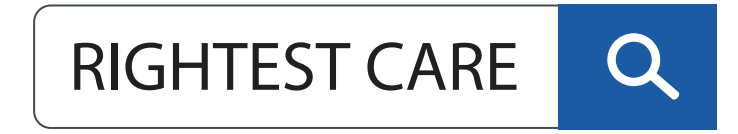

Download on the App Store

Uređaj GM700SB je kompatibilan sa sljedećim operativnim sustavima: • iOS: verzija 10.0 ili viša • Android: verzija 5.0 ili viša

#### Korak 3. Uparite uređaj za određivanje glukoze u krvi s mobilnim uređajem

Nakon dovršetka registracije na zaslonu se prikazuje način za uparivanje. Pratite upute kako biste uparili uređaj za određivanje glukoze u krvi.

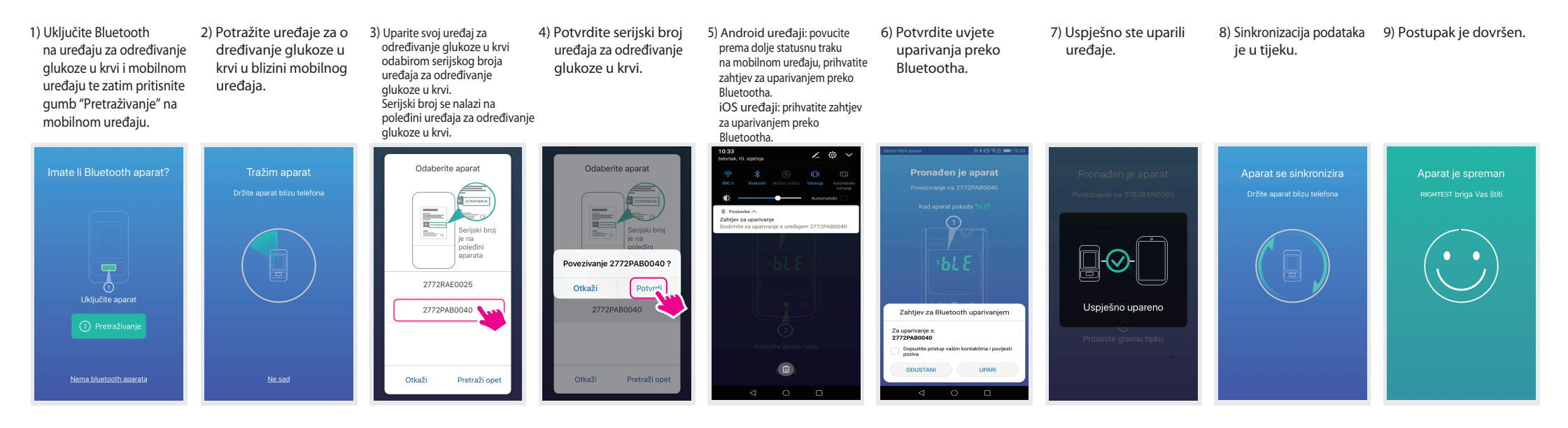

# Korak 4. Unesite životne navike

 Pritisnite gumb "Ja" i izaberite "Dnevni raspored".

- 2) Postavite "Dnevni raspored".
- Potvrdite dnevni raspored i pritisnite gumb "Natrag". Aplikacija će kategorizirati podatke o razini glukoze u krvi prije/nakon obroka prema Vašim postavkama.

|                  |                               |                               | For | mat 24 sata    | U                 |        |
|------------------|-------------------------------|-------------------------------|-----|----------------|-------------------|--------|
|                  | Radni dan                     | Vikend                        |     |                |                   |        |
| Nakon<br>buđenja | 07:00                         | 07:00                         | *   | Radni          | dan<br>2<br>:00 > | Vikend |
| Doručak          | <b>08:00</b><br>07:00 - 09:00 | <b>08:00</b><br>07:00 - 09:00 | = [ | oruča 08       | :00               | J8:00  |
| Ručak            | <b>12:00</b><br>11:00 - 13:00 | <b>12:00</b><br>11:00 - 13:00 |     |                | 05.00             | 4 ок   |
| Večera           | <b>18:30</b><br>17:30 - 19:30 | <b>18:30</b><br>17:30 - 19:30 |     | 04<br>05<br>06 | 58<br>59          |        |
|                  |                               |                               |     | <b>07</b>      | <b>00</b>         |        |

| Format 24                | sata                   |                        |  |
|--------------------------|------------------------|------------------------|--|
|                          | Radni dan              | Vikend                 |  |
| ≝ Nakon<br>≝buđenja      | 07:00 ~                | 07:00 \                |  |
| ⊜ <sup>Doruča</sup><br>k | 08:00<br>07:00 - 09:00 | 08:00                  |  |
| 🖴 Ručak                  | 12:00<br>11:00 - 13:00 | 12:00<br>11:00 - 13:00 |  |
| 🚔 Večera                 | 18:30<br>17:30 - 19:30 | 18:30                  |  |
| 🖴 Počinak                | 23:00 ~                | 23:00 ~                |  |

# Raspored mjerenja

1) Pritisnite gumb "Ja", zatim "Tjedno testiranje" i zatim potvrdite tjedno testiranje.

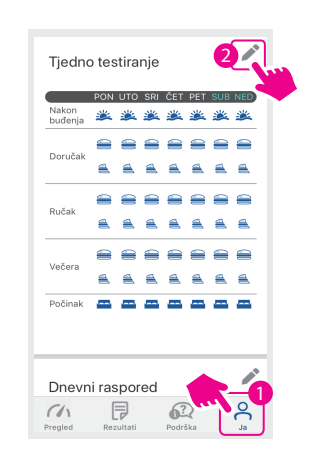

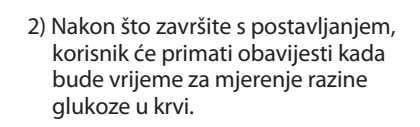

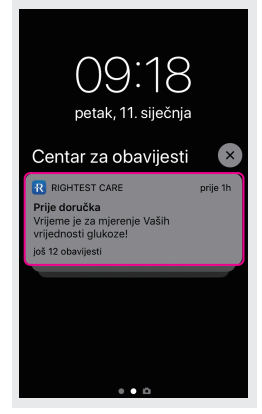

Napomena: slika će se malo razlikovati ovisno o modelu mobilnog uređaja.

### Korak 5. Pružit ćemo vam ciljani raspon razine glukoze u krvi kako biste mogli pratiti razinu glukoze u krvi

Odaberite gumb of "Ja" kako biste postavili svoj ciljani raspon razine glukoze u krvi i raspored mjerenja. Aplikacija sadrži unaprijed postavljene prosječne vrijednosti u skladu s Američkim društvom za borbu protiv dijabetesa kako bismo vam pomogli pri praćenju razine glukoze u krvi.

Možete prilagoditi druge ciljane raspone razine glukoze u krvi.

Savjetujte se s liječnikom kako biste doznali prikladne ciljane raspone razine glukoze u krvi.

## Ciljani raspon razine glukoze u krvi

1) Pritisnite gumb "Ja" i izaberite "Ciljana vrijednost glukoze".

| Ime i prezime                                                       |
|---------------------------------------------------------------------|
| Żena<br>1984-09-23 (34)<br>0,0 cm / 0,0 kg<br>Nema dostupnih BMI po |
| 1 🕰                                                                 |
| Ciljna vrijednost glukoze                                           |
| Nedijabetičar                                                       |
| 3,9~5,6 mmol/L Prije obroka                                         |
| 3,9~7,8 mmol/L 2 sata noka_1                                        |
| Pregled Rezultati Podrška Ja                                        |

 Odaberite tip svojeg dijabetesa i dobit ćete prijedlog raspona razina glukoze u krvi.

| < | < Ciljna vrijednost glukoze                                                                  |  |  |  |  |
|---|----------------------------------------------------------------------------------------------|--|--|--|--|
|   | Tip dijabetesa Nedijabetičar 🖂                                                               |  |  |  |  |
|   | Prije obroka 3,9~5,6                                                                         |  |  |  |  |
|   | 2 sata nakon obroka 🛛 3,9~7,8 🗠                                                              |  |  |  |  |
|   | Vrijeme za spavanje $$ 3,9~6,7 $$ $\sim$                                                     |  |  |  |  |
| / | ∧ ∨3 ок ут                                                                                   |  |  |  |  |
|   | Dijabetes tipa 1<br>Tip 1,5 dijabetesa<br>Dijabetes tipa 2<br>Gestacijski domes<br>Pre-dijab |  |  |  |  |

 Nakon sto završite s uređivanjem postavki za razine glukoze u krvi, pritisnite gumb "Natrag".

| < som a vrijednost glukoze |           |  |  |  |  |  |
|----------------------------|-----------|--|--|--|--|--|
| Tip dijabetesa             | Tip 2 🗸   |  |  |  |  |  |
| Prije obroka               | 3,9~5,6 ~ |  |  |  |  |  |
| 2 sata nakon obroka        | 3,9~7,8 🗸 |  |  |  |  |  |
| Vrijeme za spavanje        | 3,9~6,7 ~ |  |  |  |  |  |
| HbA1c                      | <5,7 % 🗸  |  |  |  |  |  |
|                            |           |  |  |  |  |  |
| Jedinica                   | mmol/L 〜  |  |  |  |  |  |
|                            |           |  |  |  |  |  |
|                            |           |  |  |  |  |  |
|                            |           |  |  |  |  |  |

# Intuitivna, sveobuhvatna i vizualna upravljačka ploča

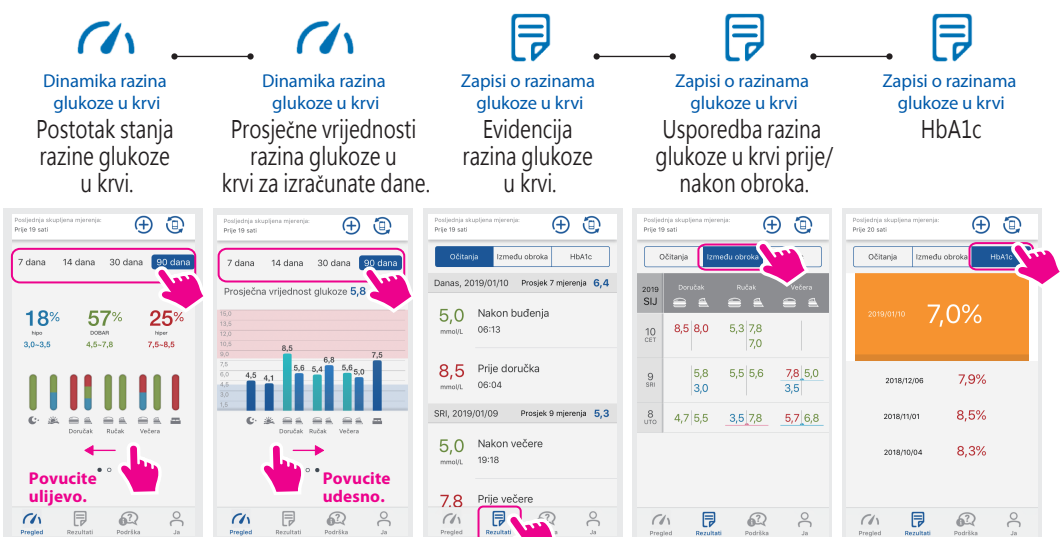

Rezultat HbA1c mjerenja možete dobiti SAMO od svog pružatelja zdravstvene skrbi. Za više informacija obratite se svojem lokalnom distributeru.

#### Uvoznik i distributer za RH: SALVUS d.o.o. Župana Vratislava 11, 49240 Donja Stubica Tel: +385 (0)49 326 - 550 Fax: +385 (0) 49 326 559 www.salvushealth.com info@salvushealth.com

No. 100, Sec. 2, Daqing St., South Dist., Taichung City 40242, Taiwan Tel: +886 4 2369 2388 Fax: +886 4 2261 7586

http://www.bionime.com E-mail: info@bionime.com

BIO-IFU-GM700SB-PAT1/01-RH/22\_03\_2019